# 研究生學位考試網路申請作業

網址: https://campus4.ncku.edu.tw/wwwmenu/program/mou/login.php

(一)、申請

1. 登入帳號

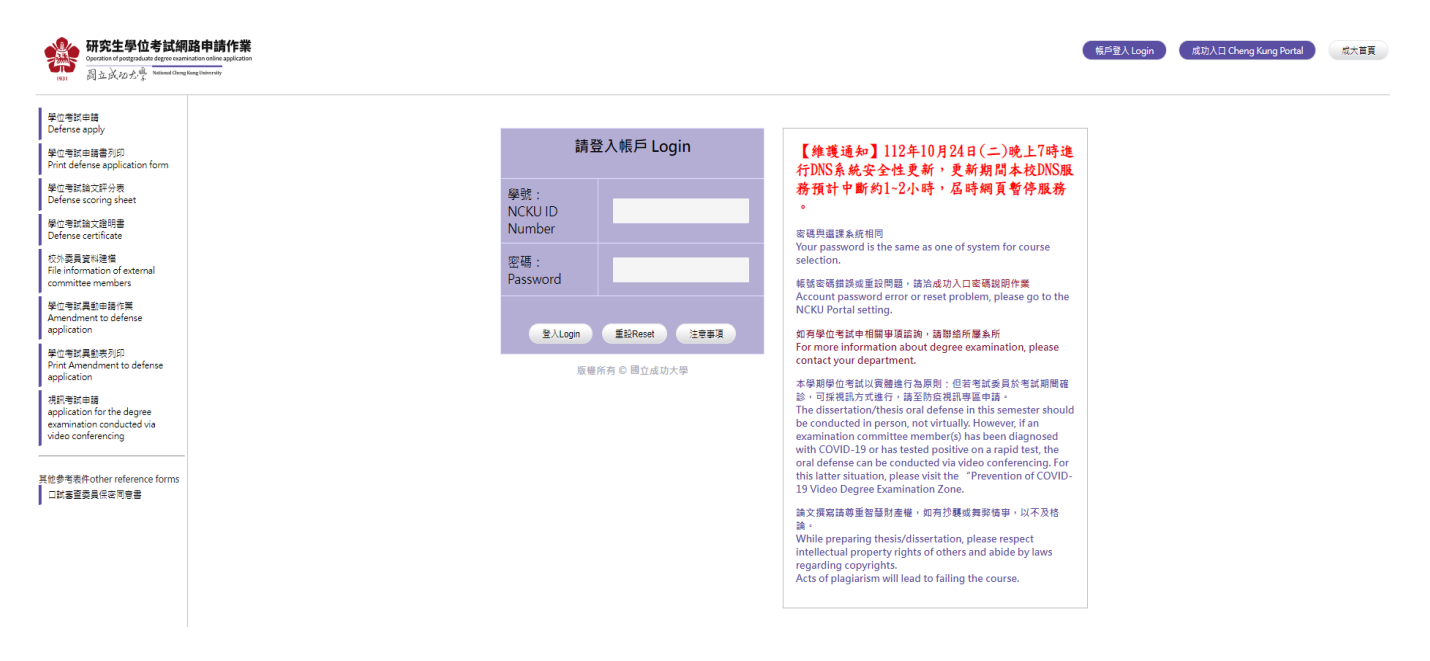

2. 填入學位考試基本資料

| 研究生學                                                                                    | 是位考試申請資料Postgraduate Defense Application                                                                                                    |
|-----------------------------------------------------------------------------------------|----------------------------------------------------------------------------------------------------|
| 申請學年期Application Semester:                                                              | 01121 申請日期Application Date: 1121024                                                                                                    |
| 學 位 別Academic Degree :                                                                  | 博士班                                                                                                    |
| 學號 Student ID Number:                                                                   | 性名 Name 地址                                                                                                    |
| 系所 Department:                                                                          |                                                                                                    |
| 指導教授 Advisor:                                                                           |                                                                                                    |
| 考試日期時間<br>Date and Time of Defense:                                                     | 日期 Date:(輸入格式:民國年月日yyymmdd)Format: Minguo Calendar (YearMonth/Day)<br>(考試日期間放起迄:1120904~1130131)<br>時間 Time:時分                                                                                                    |
| 考試地點 Place :                                                                            |                                                                                                    |
| 連絡電話 Phone:                                                                             |                                                                                                    |
| E-MAIL :                                                                                |                                                                                                    |
| 論文撰寫語言 Written language of Dissertation/Thesis:                                         | ○中文 Chinese ○英文 English ○其它 Others                                                                                                    |
| 代替論文類別 Alternative paper category:                                                      | ●無Non ○作品連同書面報告Works and written reports ○成果連同技術報告Results and technical reports<br>○成就證明連同書面報告proof of achievement and written reports ○專業實務報告 professional practice report and written reports                                |
| 論文題目 Title of Dissertation/Thesis:                                                      | 中文:<br>(中文論文題目,最多90個中文字,尚龍輸入 00 個中文字或 270 個字元)<br>(Chinese Title,90 Chinese words at most, 00 Chinese words left or 270 characters left)<br>英文:<br>(英文論文題目,最多200個字元,尚龍輸入 200 個字元<br>(English Title,200 characters at most, 200 |
| 第文題目存檔 Save<br>*<br>You can only add the information of<br>*論文題目字元無法顯示者,請条辦於學位考試条統協助修改、 | 論文題目存檔後才可新增指導教授與委員資料。<br>f advisors and committee members after saving the title of dissertation/thesis.<br>列印。                                                                                                    |
| If your title of dissertation/thesis cannot show, please ask                            | your department office to correct and print it in the system of degree Examination.                                                                                                    |

### 3. 新增委員資料

說明:相關操作畫面如下,輸入委員關鍵字後按查詢,確認委員校內外身分及服務務單 位正確後選取,設定委員身分後存檔即可。

(1)按新增

|                                                                                                    | 指導教授與考試委員資料 information of advisors and committee members                                                                                                    |                                      |                               |                            |                              |             |                              |  |  |  |
|----------------------------------------------------------------------------------------------------|----------------------------------------------------------------------------------------------------|--------------------------------------|-------------------------------|----------------------------|------------------------------|-------------|------------------------------|--|--|--|
| 姓名<br>Name                                                                                                    | 順序<br>ssss<br>order                                                                                                    | 身份<br>advisors /committee<br>members | 校内/外<br>internal/<br>external | 學歷<br>Educational<br>level | 服務單位<br>Current organization | 現職<br>Title | 專長<br>Professional Specialty |  |  |  |
| 年編Add<br>正傳Upload<br>注意:1.指導教授與委員道<br>2.按「上傳Upload<br>Note:<br>1. After the "Add" and "M<br>2. After clicking "Upload" | Name         order         members         external         level         Current organization         Title         Professional Specialty           15:2Add         EXModS         EXModS         EXmodS         EXmodS |                                      |                               |                            |                              |             |                              |  |  |  |

### (2)按選擇

| 新增存檔Save   | 取消can | ncel                |                                      |                               |                            |                              |             |                          |
|------------|-------|---------------------|--------------------------------------|-------------------------------|----------------------------|------------------------------|-------------|--------------------------|
| 姓名<br>Name | )     | 順序<br>tttt<br>order | 身份<br>advisors /committee<br>members | 校内/外<br>internal/<br>external | 學歷<br>Educational<br>level | 服務單位<br>Current organization | 現職<br>Title | 專長Professional Specialty |
| 選擇Select   |       |                     |                                      |                               |                            |                              |             |                          |

請按「選擇」鈕,查詢考試委員資料(注意:校外委員共同指導,不列入指導教授) Please click the "Select" button to inquire about the information of the examination committee members (Note: The off-campus degree examination committee members who co-instruct students cannot be counted as the advisor)

### (3) 輸入委員關鍵字後按查詢後

注意:校外委員共同指導,不列人指導教授) Note: Co-guidance by external members is not included in the advisory professor

### (4)選取正確<u>校</u>內外及<u>服務務單位</u>後按確定

| Please enter the name of the advisor or examination committee member (or committee number)<br>請輸入指導教授或考試委員姓名(或委員編號): |              |                 |                            |                         |                              |             |                              |  |
|----------------------------------------------------------------------------------------------------|--------------|-----------------|----------------------------|-------------------------|------------------------------|-------------|------------------------------|--|
| * 請點選考討                                                                                                    | 【委員後,按確定或取消針 | 確定 取消cancel     | ~/                         |                         |                              |             |                              |  |
|                                                                                                    | 姓名Name       | 順序eeee<br>order | 校内/外<br>internal/ external | 學歴<br>Educational level | 服務單位<br>Current organization | 現職<br>Title | 專長<br>Professional Specialty |  |
| ۲                                                                                                    |              |                 | 校內                         | -                       | 成功大學土木工程學系                   |             |                              |  |
|                                                                                                    |              |                 | 校内                         | -                       | 成功大學工業設計學系                   |             |                              |  |
|                                                                                                    |              |                 | 校内                         |                         | 成功大學小兒學科                     |             |                              |  |

(注意: 校外委員共同指導,不列入指導教授) Note: Co-guidance by external members is not included in the advisory professor

(5) 選取委員擔任學位考試之身分按新增存檔。

| _ | 新増存檔Save   | 取消cancel            |                                       |                               |                            |                              |             |                          |
|---|------------|---------------------|---------------------------------------|-------------------------------|----------------------------|------------------------------|-------------|--------------------------|
|   | 姓名<br>Name | 順序<br>tttt<br>order | 身份<br>advisors /committee<br>members  | 校内/外<br>internal/<br>external | 學歴<br>Educational<br>level | 服務單位<br>Current organization | 現職<br>Title | 專長Professional Specialty |
|   |            | 0                   | ○指導教授(是考試委員)<br>○指導教授(非考試委員)<br>●考試委員 | 校內                            | 博士                         | 成功大學土木工程學系                   | 教授          |                          |
|   | 選擇Select   |                     |                                       |                               |                            |                              |             |                          |

請按「選擇」鈕,查詢考試委員資料(注意:校外委員共同指導,不列入指導教授)

Please click the "Select" button to inquire about the information of the examination committee members (Note: The off-campus degree examination committee members who co-instruct students cannot be counted as the advisor)

(6)即完成該委員資料建檔,再依(1)至(5)建立相關委員資料後,按上傳,即完成申請。

|                                                              |                                                                  |                                              |                                                                                             | 指導教授學                                               | 與考試委員資料 inf                                                    | formation of advisors and committee                                                                        | e members                                       |                                                                |
|--------------------------------------------------------------|------------------------------------------------------------------|----------------------------------------------|---------------------------------------------------------------------------------------------|-----------------------------------------------------|----------------------------------------------------------------|----------------------------------------------------------------------------------------------------|-------------------------------------------------|----------------------------------------------------------------|
|                                                              | 姓名<br>Name                                                       | 順序<br>ssss<br>order                          | 身份<br>advisors /committee<br>members                                                        | 校内/外<br>internal/<br>external                       | 學歴<br>Educational<br>level                                     | 服務單位<br>Current organization                                                                               | 現職<br>Title                                     | 專長<br>Professional Specialty                                   |
| •                                                            | -                                                                | 0                                            | 指導教授<br>(是考試委員)                                                                             | 校内                                                  | 博士                                                             | 成功大學主木工程學系                                                                                                 | 教授                                              |                                                                |
|                                                              | -                                                                | 0                                            | 考試委員                                                                                        | 校内                                                  | 博士                                                             | 成功大學護理學系                                                                                                   | 教授                                              |                                                                |
|                                                              | -                                                                | 0                                            | 考試委員                                                                                        | 校内                                                  | 博士                                                             | 成功大學教育研究所                                                                                                  | 教授                                              |                                                                |
|                                                              | -                                                                | 0                                            | 考試委員                                                                                        | 校外                                                  | 博士                                                             | 義守大學國際商務舉系                                                                                                 | 教授兼管理學院院<br>長                                   | 策略管理,知識管理,組織管理,國際企業管理                                          |
|                                                              | -                                                                | 0                                            | 考試委員                                                                                        | 校外                                                  | 博士                                                             | 台北醫學大學 醫學院 生物化學暨細<br>胞分子生物學科                                                                               | 特聘教授                                            | 幹細胞分化與應幹細胞研究、精原幹細胞學、胎盤間葉<br>幹細胞、微環境主長因子與幹細胞訊號傳遞                |
| 新塘Add                                                        | 1要改Modify                                                        | ⊞iteDelete                                   |                                                                                             |                                                     |                                                                |                                                                                                    |                                                 |                                                                |
| 上傳Uplo<br>主意:1.<br>2.<br>Note:<br>1. After th<br>2. After cl | ad<br>指導教授與委員<br>按「上傳Upload<br>c "Add" and "M<br>icking "Upload" | 資料「新<br>」後、可<br>odify" infor<br>, you can pr | 着」及「修改」執行後即:<br>利印「學位考試申請書」!<br>rmation of the advisor and a<br>rint out the "Degree Examin | 見為「存檔」<br>與「學位考試<br>committee men<br>nation Applica | 但未上傳,登出緒<br>委員名冊」,如<br>ibers is executed,<br>tion Form" and "D | 使資料仍保留。<br>需果動演洽系辦人員。<br>it will be regarded as "Archived" but n<br>legree Examination Member List". If yo | ot uploaded. The data<br>u need to change, plea | will remain after logging out.<br>se contact the Office Clerk. |

(二)、學位考試申請書列印

說明:申請書應經指導教授確認後簽名,再交給系所辦人員。

| 學位考試申請<br>Defense apply                               | 研究                                              | 8生學位考試申購資料Postgraduate Defense Application                                                                                                    |
|-------------------------------------------------------|-------------------------------------------------|----------------------------------------------------------------------------------------------------|
| 學位考試申請書列印<br>Print defense application form           | 申請學年期Application Semester:                      | 01121 申請日期Application Date: 1121024                                                                                                    |
| 学位考试输文研分表<br>Defense scoring sheet                    | 學 位 別Academic Degree :                          | 博士班                                                                                                    |
| 学位考试指文指明書<br>Defense certificate                      | 學號 Student ID Number :                          | N58071510 姓名 Name: 麵紹宇                                                                                                    |
| 2.5 委員留料建催<br>Vie information of external             | 系所 Department:                                  | 材料料攀及工程攀系                                                                                                    |
| ommittee members                                      | 指導教授 Advisor:                                   | 陳建旭                                                                                                    |
| 對位考試員動由碼作業<br>Amendment to defense<br>application     | 考試日期時間<br>Date and Time of Defense:             | 日期 Date: 1120904<br>時間 Time: 12 時 回 分                                                                                                    |
| F回電話員部で列回<br>trint Amendment to defense<br>pplication | 考試地點 Place:                                     | 101)纪室                                                                                                    |
| 1日有該申請<br>oplication for the degree                   | 連絡電話 Phone :                                    | 0911111111                                                                                                    |
| xamination conducted via<br>ideo conferencing         | E-MAIL :                                        | 11111111@email.ncku.edu.tw                                                                                                    |
| の意思表現のther reference forms                            | 論文撰寫語言 Written language of Dissertation/Thesis: | ●中文 Chinese ○英文 English ○其它 Others                                                                                                    |
| コ試審査委員保在可参書<br>目出 logout                              | 代替論文類別 Alternative paper category:              | ●無Non ○作品達同書面報告Works and written reports ○成果達同技術報告Results and technical reports<br>○成就證明達同書面報告proof of achievement and written reports ○募果實務報告 professional practice report and written reports |
|                                                       |                                                 | 中文 Chinese: 測試                                                                                                    |
|                                                       | 編文题目Title of Dissertation/Thesis:               | 英文 Chinese : test                                                                                                    |

| 國立成功大學112學4 | 年度第1學期碩士班。 | 學位考試申請書 |
|-------------|------------|---------|

| 系所組別                                                                            |
|---------------------------------------------------------------------------------|
| 學 號                                                                             |
| 姓 名                                                                             |
| 連絡電話 e-mail:                                                                    |
|                                                                                 |
| <b>读 文 题 目</b>                                                                  |
|                                                                                 |
|                                                                                 |
| 考试日期時間 1121019 15:10 地點                                                         |
| 指導教授姓名                                                                          |
| 老试泰員                                                                            |
| <u>校内外姓名 學歷服務單位 現職 專長</u>                                                       |
| 校内 博士 教授                                                                        |
| 校内 博士 副教授                                                                       |
|                                                                                 |
|                                                                                 |
| 申請要件:<br>* 体要如果。                                                                |
| * 修畢各該系(所)規定之應修科目與學分。                                                           |
| * 博士班研究生應經博士學位候選人資格考核及格。                                                        |
| * 经指導教授同意之線上論文比對系統之比對結果報告一份。                                                    |
| 親明:                                                                             |
| <ol> <li>中宙学位可认须短指导教授问意並確認学生論又超目與內容符合所屬教學單位專業<br/>幅遙後,於者前一個目向所屬象所辦理。</li> </ol> |
| 2.指導教授限於本校專、兼任助理教授以上教師擔任,若二人以上共同指導時,均應<br>請其簽名同意,俾便做為發放論文指導費之依據。                |
| □確認要位論文符合裏業循端                                                                   |
| 指導教授簽名欄                                                                         |
|                                                                                 |

### (三)、學位考試評分表及論文證明書

#### 說明:學位考試當天使用。

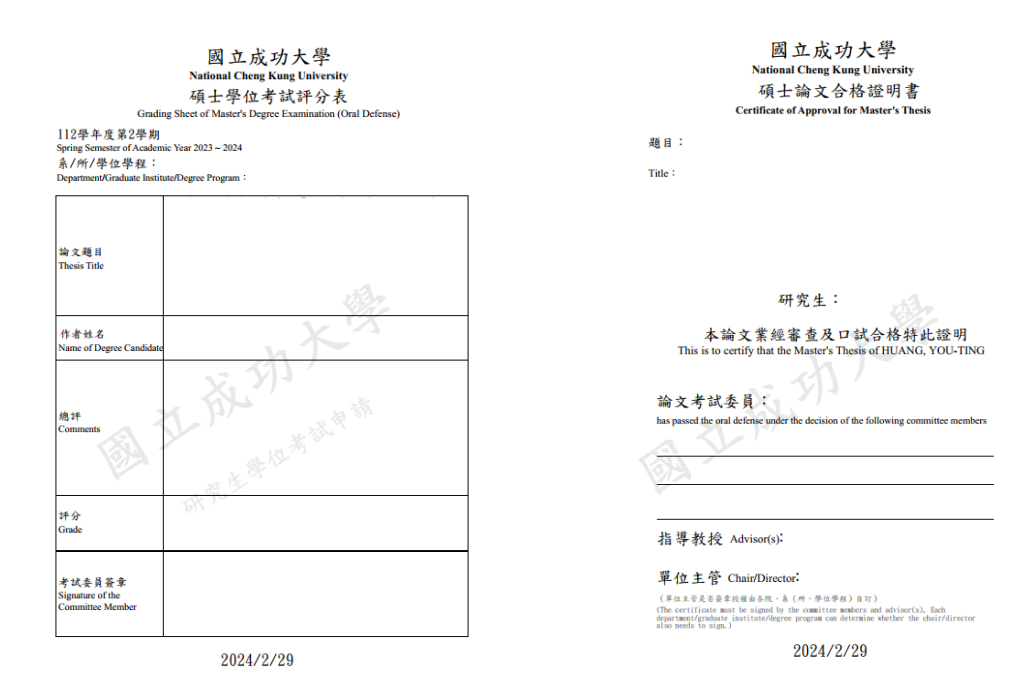

<sup>(</sup>四)、學位考試異動申請作業

說明:依序完成相關資料變更後送出並印出申請表,經指導教授簽名後送系所辦理。

| 位考試申請<br>efense apply                                                                                | 研究生異動資料申請 (新增)Amendment to defense application                       |  |  |  |  |  |  |
|----------------------------------------------------------------------------------------------------|----------------------------------------------------------------------|--|--|--|--|--|--|
| 位考試申請書列印<br>int defense application form<br>你考试给文証公果                                                 | 開放異動學年期 <b>中請日期date</b> :1121101                                     |  |  |  |  |  |  |
| efense scoring sheet                                                                                 | 學位別 Academic Degree :  碩士班                                           |  |  |  |  |  |  |
| 但考試論文證明書<br>efense certificate                                                                       | 學號 Student ID Number: 姓名 Name: 更動交數 🗨                                |  |  |  |  |  |  |
| ·外雲員資料建備<br>le information of external<br>ommittee members                                           | 条所 Department:                                                       |  |  |  |  |  |  |
| 位考試異動申請作業<br>mendment to defense                                                                     | 指導教授 Advisor:                                                        |  |  |  |  |  |  |
| pplication                                                                                           | 異動項目 Amendment items:                                                |  |  |  |  |  |  |
| 也考該異動表列印<br>int Amendment to defense<br>oplication                                                   | 考試日期時間 Date and Time of Defense: 日期 Date: 1120727 時間 Time: 14 時 30 分 |  |  |  |  |  |  |
| 計考試申請<br>oplication for the degree                                                                   | 考試地點 Place :                                                         |  |  |  |  |  |  |
| aministion conducted via<br>dee conferencing<br>영考RFother reference forms<br>방로클링및육대교원용용<br>의 logout | 論文題目:                                                                |  |  |  |  |  |  |

|                                   | 國立成功大學                                | 上學位考試異動;  | 申请表                       |
|-----------------------------------|---------------------------------------|-----------|---------------------------|
| < <mou5121>&gt;</mou5121>         |                                       |           | 列印日朔 · 112/11/1<br>第1頁共1頁 |
| 条所组别                              |                                       |           | <b>異動次數:1</b>             |
| 批號                                |                                       | 異動申請日期    | 1120714                   |
| 學 號                               |                                       | 學生姓名      |                           |
| 指導教授                              |                                       |           | •                         |
| 考试地點                              | •                                     |           |                           |
| 考試日期時間                            | 1120627 11:00                         | 異動確認註記    |                           |
| 論文題目                              |                                       |           |                           |
| 考试委員                              |                                       |           |                           |
| 本次異動內容                            |                                       |           |                           |
| 備註:<br>一、新增或異動<br>所有委員姓           | 委員者,若委員有下列情形者,請將委員<br>名之後。            | 資格審查結果另附記 | #?-                       |
| <ol> <li>博士學位<br/>目至第五</li> </ol> | 冇畝:安貝貧格為「研究生学位考試細則」<br>日之提聘資格。        | 」弟四條第一款第三 |                           |
| <ol> <li>項士學位<br/>日至第四</li> </ol> | 考试:委員資格為「研究生學位考試細則」<br>日之提聘資格。        | 」第四條第二款第三 |                           |
| 二、 異動考試時                          | <b>简或委員者,請於經費核銷時檢附本表</b> 。            |           |                           |
| 三、 異動項目為<br>所長決行。                 | 論文題日、考試時間(非日期)、地點等未;<br>其他項日則需經课務組審核。 | 步及經費者,本申請 | 單由                        |
| 指導教授:                             | <b>条所主管</b> :                         |           | 课務组:                      |

## (五)、視訊考試申請:國際學者或其他特殊情形(不含委員個人工作、行程安排等因素)

說明:完成資料填寫後印出申請單,經學生及指導教授簽名後送系所辦理。

|                                                                               | (中語作名)<br>websate<br>websate<br>January                                                     |                                                                                                    |                               |         |           |            | 夏出 Logout | 机大量素 |
|-------------------------------------------------------------------------------|---------------------------------------------------------------------------------------------|----------------------------------------------------------------------------------------------------|-------------------------------|---------|-----------|------------|-----------|------|
| 酸位春秋中時<br>Defense apply<br>壁位春秋中時春月回                                          |                                                                                             | <b>即請單</b><br>Video Conferencing (慘改)                                                                                                    |                               |         |           |            |           |      |
| Print Genense application form<br>単位有知論文印分表<br>Defense scoring sheet          | 攀位別<br>Academic Degree                                                                      |                                                                                                    | •                             |         |           |            |           |      |
| 受信号を加えた証明書<br>Defense certificate<br>のの意思を行います。                               | 蹇(所)<br>Department                                                                          | -                                                                                                    |                               |         |           |            |           |      |
| File information of external<br>committee members                             | 舉號<br>Student ID Number                                                                     | -                                                                                                    |                               |         |           | 姓名<br>Name |           |      |
| Amendment to defense<br>application                                           | 指導致微<br>Advisor                                                                             | -                                                                                                    | -                             |         |           |            |           |      |
| Print Amendment to defense<br>application                                     | 考試委員<br>committee members                                                                   | -                                                                                                    |                               |         |           |            |           |      |
| application for the degree<br>examination conducted via<br>video conferencing | 日期及時間<br>Date and Time                                                                      | 日期                                                                                                    | Date : 1121027 時間 Time : 12:4 | 5       |           |            |           |      |
| 他身間表示other reference forms<br>口紙香蕉品本作記用意<br>登立 logout                         | 申請視話事由<br>Reason for Requesting Video Conferencing                                          | 例:                                                                                                    | 因地震,高歲停駛,台北陳軍軍及台中與            | 三貴委員無法親 |           |            |           |      |
|                                                                               | 採視訊方式委員姓名<br>The name of the committee member who adopts the method of vide<br>conferencing | •                                                                                                    |                               | -       |           |            |           |      |
|                                                                               | 電註<br>Notes                                                                                 | 1 包建生物「學品考試成制」第七個美一樣:「學品會就是學問量行一次,以口試行之。心學時亦得做行量試。也是利用得能,的採供我的方無是現在口試會,得要當該是對於具成是後,也可能讓,他们要以心<br>正心平心但之方式最行,立室與自要是教育者。因所要就學業也可當。,規定物理。<br>2 口診療與時期後者。 而此我們方式的理學者的情報。 局疑時代報試成了「們兄主學品會試得與自時作業」進出規則考試申請,搞出後到如此主申請單。<br>3 主主語是某家是由任需要就學業型口習言,於做一會認識是否與時期们的影子。<br>4 聖心會說如成素,接接任時期常識或的影響要要做一定了意。 |                               |         |           |            |           | 5厘以公 |
|                                                                               | <b>夏</b> 15字覆 1310                                                                          |                                                                                                    |                               |         |           |            |           |      |
|                                                                               |                                                                                             |                                                                                                    |                               |         |           |            |           |      |
|                                                                               |                                                                                             | 國文                                                                                                    | Z成功大學研究生學位考                   | 試改採視許   | 11方式辦理申請單 | <u>8</u>   |           |      |
|                                                                               |                                                                                             | 申請日期                                                                                                    | 1120926                       | 學位別     | 博士班       |            |           |      |
|                                                                               |                                                                                             | 素(所)                                                                                                    |                               |         |           |            |           |      |
|                                                                               |                                                                                             | 學 號                                                                                                    |                               | 姓名      |           |            |           |      |
|                                                                               |                                                                                             | 考試委員                                                                                                    |                               |         | An a      |            |           |      |
|                                                                               |                                                                                             | 考試日期<br>及時間                                                                                                    | 112 年 10 月                    | 27 B 1  | 2 18 45 分 |            |           |      |

為國際學者,故採視訊參與學位考試。

指導教授 簽名

2. 月度 3. 不同意 茲言: 1. 依据在以"母母数组形",是七條基一項、"母母常就尊單範圍行一次"以口就 方之。必要說得用是一篇的"母母方指》,將於很方方然是完成已以后。"得單 實施設於發表情念後,他可問理。"他们考试。將我很方方就是完成已以后。"得單 實施於容響,也所聽於學習性。但可想以公正公子以歸之方式場行。"立全理時 實施於容響,也所聽於學習性。但可想以公正公子以歸之方式場行。"立全理時 實施於容響,也所聽於學習性。可是一般不得就這個"最佳"的意思。 4. 可以是真是可能的是一般的情報。此是最於第一個世間的之前。 4. 學也會就是我的希望的「我们就是我的情報的學習也存置。

申請視評 事由

學生簽名

糸所主管 簽章

備註

因